# Алгоритм всероссийского тестирования педагогов 2018

# 1.В любом поисковике набрать «единый урок РФ» и выбрать нужный сайт https://единыйурок.pф (или перейти по ссылке: <u>https://xn--d1abkefqip0a2f.xn--p1ai/</u>)

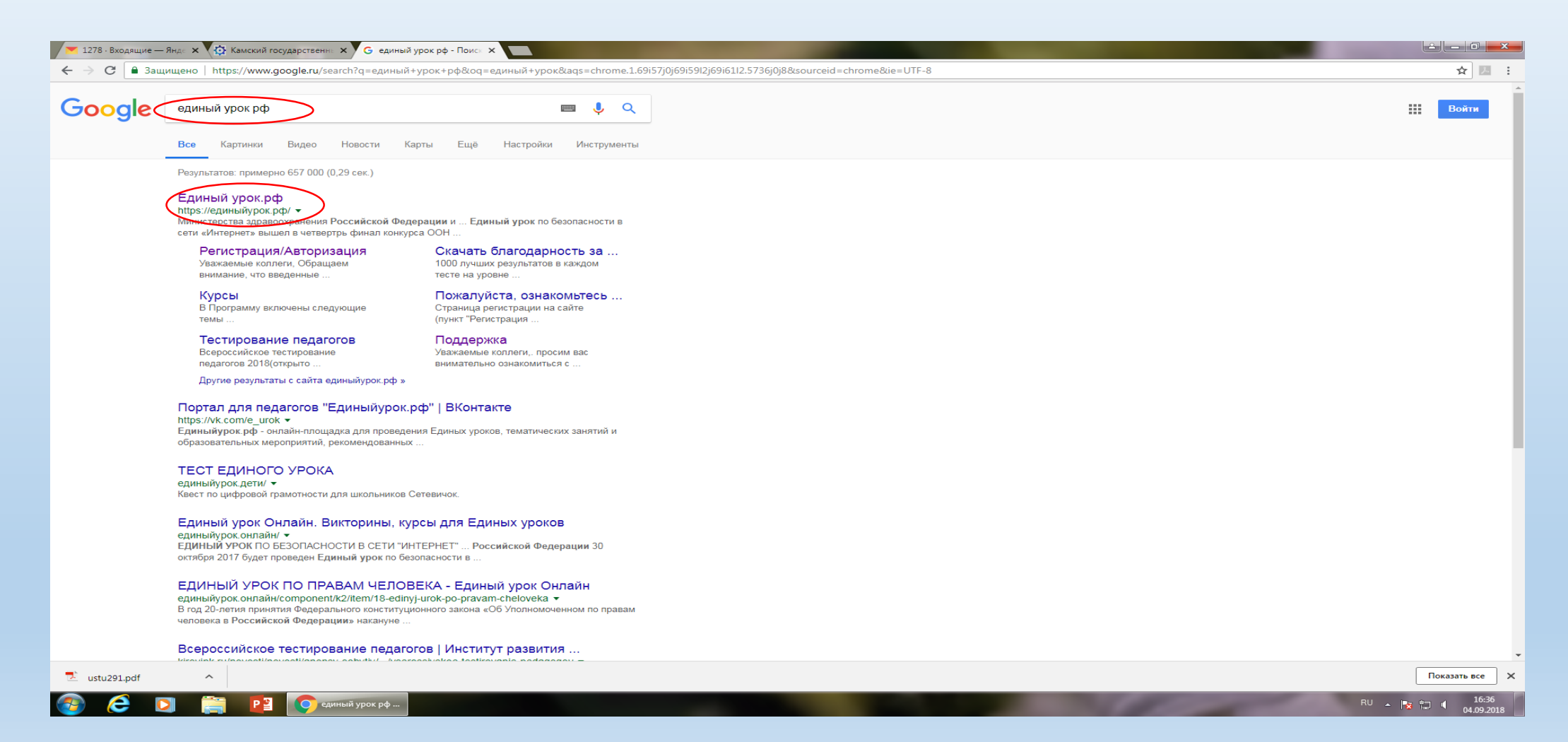

### 2. Попав на сайт необходимо выбрать вкладку Регистрация/авторизация и нажать на нее

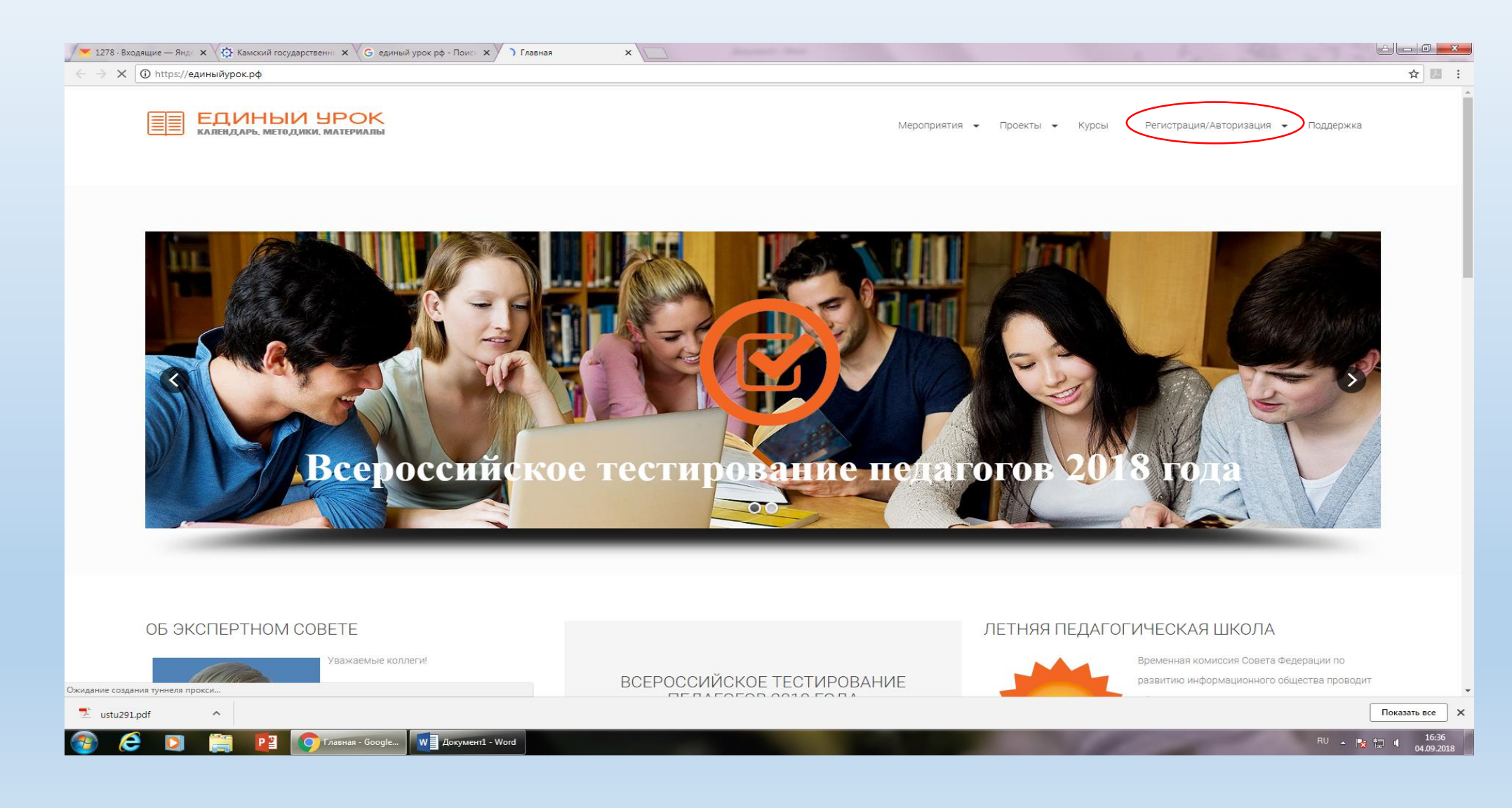

#### 3.Заполняем форму регистрации.

- Уважаемые коллеги, обращаем внимание, что введенные данные ФИО, логин, название учреждения, субъект Федерации изменить после регистрации нельзя.
- ТАК ЖЕ НАПОМИНАЕМ, что введенные логин и пароль нужно запомнить,

т.к. необходимо в последствии найти и распечатать свидетельство о тестировании, и на данном сайте очень много профконкурсов для желающих

| одящие — лндс х (с комскии государственных (С единый урок ро- Поисс х) на Регистрация | *                                                         |                         | 1 1 1 1 1 1 1 1 1 1 1 1 1 1 1 1 1 1 1                                              |               |
|---------------------------------------------------------------------------------------|-----------------------------------------------------------|-------------------------|------------------------------------------------------------------------------------|---------------|
| защищено   https://единыиурок.pq/index.pnp/vknod                                      |                                                           |                         |                                                                                    |               |
| ЕДИНЫЙ УРОК<br>календарь. методики, материалы                                         |                                                           | Мероприятия 👻 Проекты   | <ul> <li>Курсы</li> <li>Регистрация/Авторизация</li> </ul>                         | Поддержка     |
| Регистрация                                                                           |                                                           |                         | Поддержка                                                                          |               |
|                                                                                       |                                                           |                         | Если возникли проблемы с регистрацией или авто<br>обратитесь к справочному разделу | оризацией     |
| Уважаемые коллеги,                                                                    |                                                           |                         |                                                                                    |               |
| Обращаем внимание, что введенные данные ФИО, логин, название учреждения, субъект      | Федерации изменить после регистрации нельзя. Также прави  | лами запрещено создание | Aptopuloulug                                                                       |               |
| дублирующих аккаунтов. В случае утери данных для входа пройдите полную процедуру      | зосстановления логина и пароля (пункты находятся справа). |                         | Авторизация                                                                        |               |
|                                                                                       |                                                           |                         | В качестве логина введите свой username или элект                                  | гронную почту |
| При вводе логина осуществляется проверка на наличие в базе участников. Выбирайте у    | чикальные названия логина.                                |                         | 🛓 Julija208                                                                        |               |
|                                                                                       |                                                           |                         |                                                                                    |               |
| Вводите ФИО в именительном падеже, первая буква заглавная, далее строчные. ФИО бу     | дет выводиться в ваших дипломах.                          |                         | Запомнить меня                                                                     |               |
|                                                                                       |                                                           |                         |                                                                                    |               |
| Пожалуйста, ознакомътесь внимательно со справочным разлелом                           |                                                           |                         | bonn                                                                               |               |
|                                                                                       |                                                           |                         | > Восстановить пародь                                                              |               |
| В свази с атаками на сайт на сайте осуществлается препомолерания всех новых аккахи    | rop.                                                      |                         |                                                                                    |               |
| в связя с атаками на саит на саите осуществляется препомодерация всех новых аккаўн    | 05.                                                       |                         | > Восстановить логин                                                               |               |
| Фактом регистрации вы соглашаетесь с предоставлением организатору портала права (     | а сбор и обработку персональных данных, осуществления рас | ссылок различными       |                                                                                    |               |
| способами связи.                                                                      |                                                           |                         |                                                                                    |               |
|                                                                                       |                                                           |                         |                                                                                    |               |
| Адрес электронной почты                                                               |                                                           |                         |                                                                                    |               |
|                                                                                       |                                                           |                         |                                                                                    |               |
| Пароль                                                                                |                                                           |                         |                                                                                    |               |
| Подтвердите пароль                                                                    |                                                           |                         |                                                                                    |               |
| .pdf ^                                                                                |                                                           |                         |                                                                                    | Г             |
|                                                                                       |                                                           |                         |                                                                                    |               |

#### 4. После заполнения формы наверху страницы нажимаем «ОТПРАВИТЬ» и ждем подтверждения на почту что Вы зарегистрированы (время ответа зависит от времени суток)

| Intel® Smart Connect Technology G лицей 36 набережные ч 🗙 🔳 Регистрация 🗙                                                                                                   |                                                                                                    |
|----------------------------------------------------------------------------------------------------|----------------------------------------------------------------------------------------------------|
| C В Защищено   https://единыйурок.рф/index.php/vkhod                                                                                                    | ☆ 10 - 1                                                                                                    |
| ЕДИНЫИ УРОК<br>календарь, методики, материалы                                                                                                    | Мероприятия - Проекты - Курсы Регистрация/Авторизация - Поддержка                                                                                                    |
| Нажмите кнопку "Отправить", после одобрения администратором вам будет предоставлен доступ к сайту. Одобрение заявок<br>ночное время/выходные в течении пяти часов.<br>Назад | к осуществляется в рабочее время в течении часа, в ПОДДЕРЖКА<br>Сбросить Сбросить Сбросить Сбросить Сбросить Сбросить Сбросить ПОДДЕРЖКА                                                                                                    |
|                                                                                                    | Авторизация<br>В качестве логина введите свой изетлате или электронную почту<br>Имя пользователя<br>Пароль<br>Запомнить меня В<br>Войти<br>> Восстановить пароль<br>> Восстановить логин                                                                                                    |
| Соцсети                                                                                                    | Опортале                                                                                                    |
| Вы можете подписаться на наш канал в приложении Telegram и подписаться на нашу группу в "Вконтакте", где также Вы<br>сможете задать свои вопросы и получить консультацию.   | Единыйурок.pф - онлайн-площадка для проведения Единых уроков, тематических занятий и образовательных мероприятий,<br>рекомендованных Министерством образования и науки Российской Федерации. Администрация портала аккумулирует и<br>готовит материалы для проведения тематических уроков, а также предоставляет педагогам уникальные возможности и |
| 📀 🥭 💽 🔃 ПРОГРАММА РА 📔 🌍 Регистрация - Go 🛛 🖬 Стратегия развит 🖤 🛛 ТЕСТИРОВАНИЕ                                                                                             | RU 🔺 🗫 📴 🖣 9:37<br>05.09.2018                                                                                                    |

#### 5. Проверяем электронную почту которую Вы указали. Обратите внимание на папку СПАМ письмо могло попасть туда

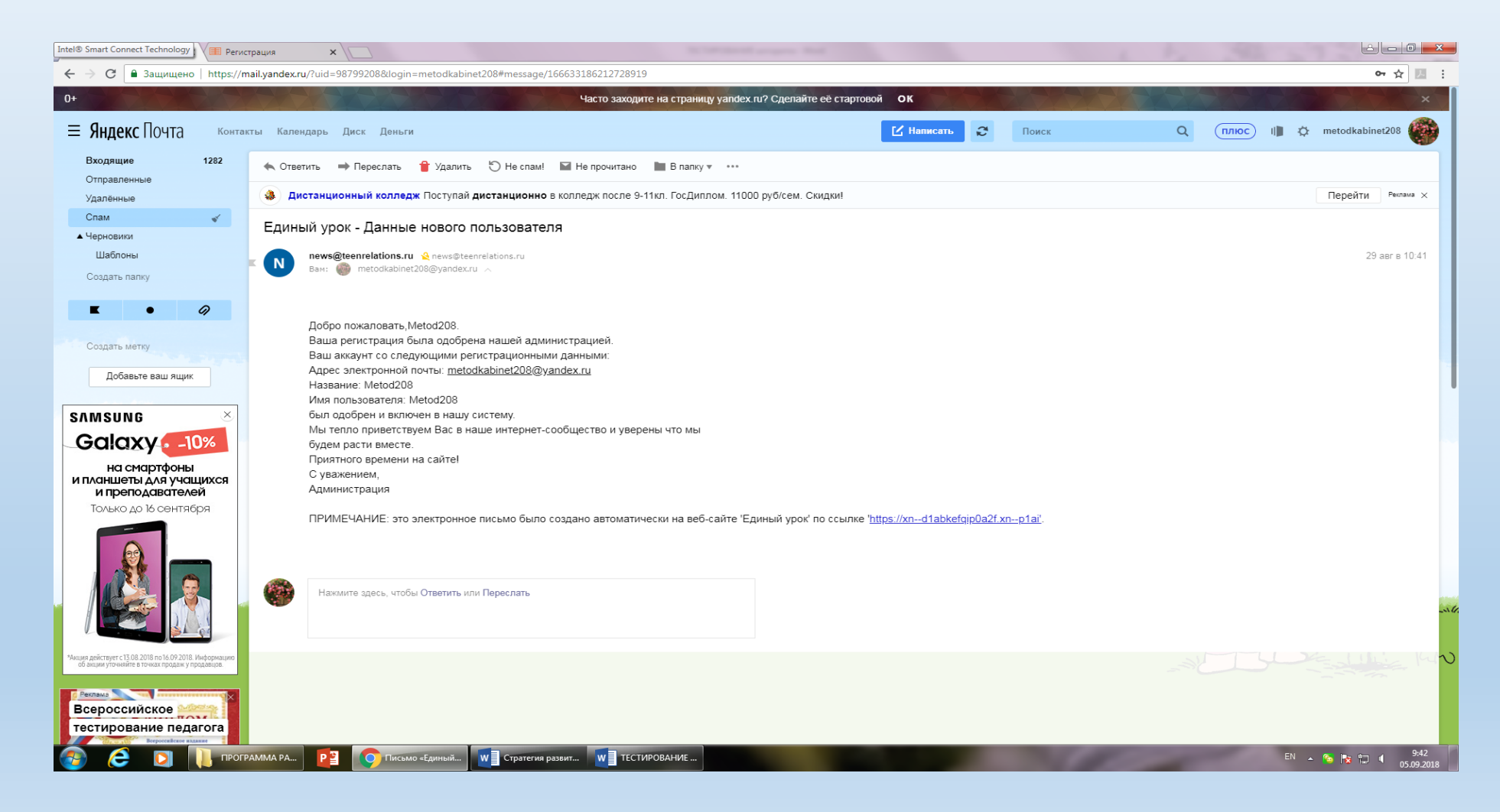

6. В письме будет написано Ваше имя пользователя.

7.После подтверждения Вашей регистрации заходим на сайт (см. п.1)

#### Если проблемы:

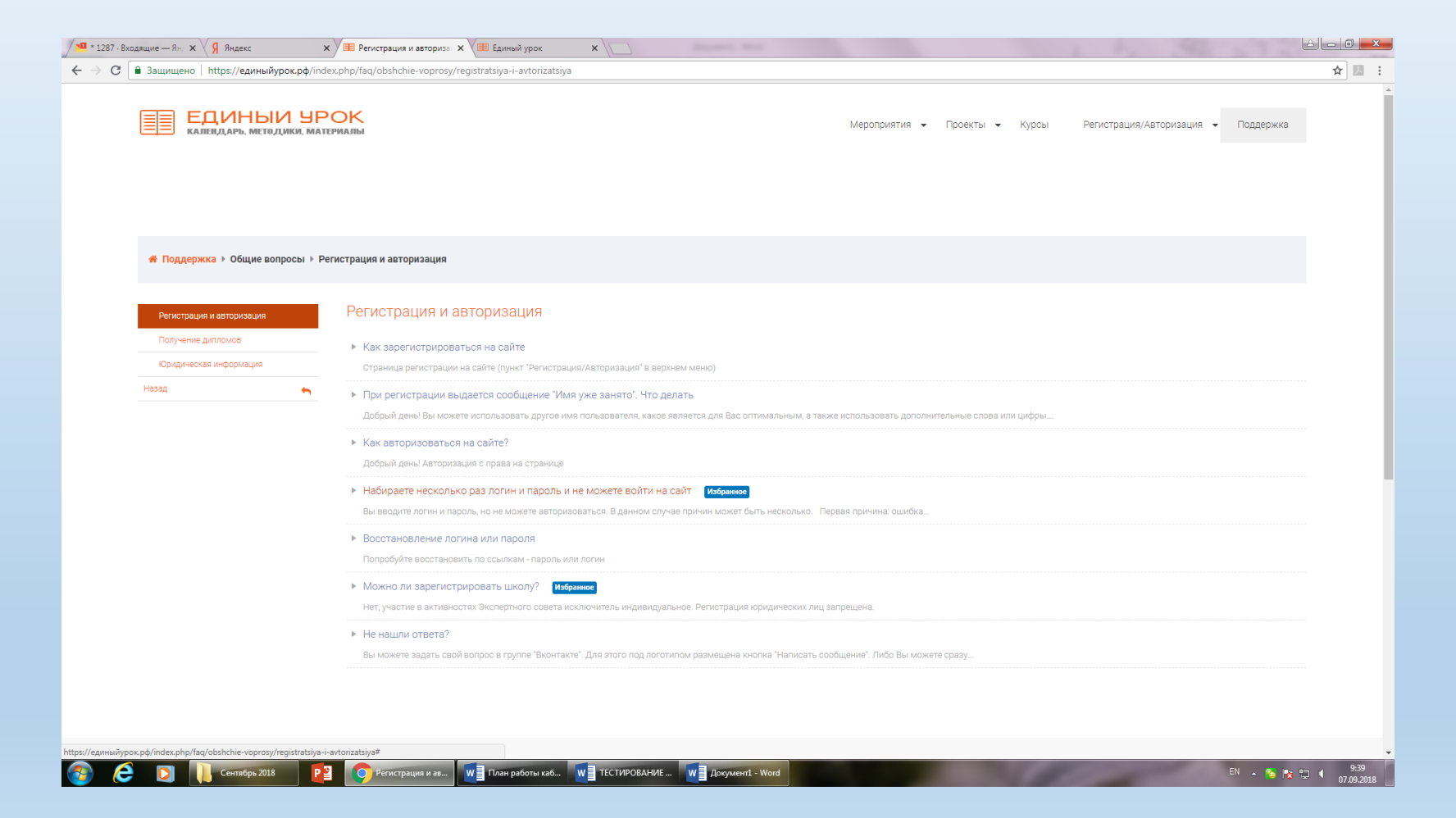

#### 8. Проходим авторизацию

| ЕДИНЫЙ УРОК Календарь, методики, материалы                                                                                                    |                                                                                    | Мероприятия 👻 Проекты           | • Курты Регистрация/Авторизация • Подержка                                                              |
|----------------------------------------------------------------------------------------------------|------------------------------------------------------------------------------------|---------------------------------|----------------------------------------------------------------------------------------------------|
| Регистрация                                                                                                    |                                                                                    |                                 | Поддержка<br>Если возникли проблемы с регистрацией или авторизацией<br>обратитесь к справочному разлелу |
| Уважаемые коллеги,                                                                                                    |                                                                                    |                                 | copartifices it onputs monty pasterily                                                                  |
| Обращаем внимание, что введенные данные ФИО, логин, название учреждені                                                                               | ия, субъект Федерации изменить после регистрации нельзя. Такх                      | ке правилами запрещено создание |                                                                                                    |
| дублирующих аккаунтов. В случае утери данных для входа пройдите полную г                                                                             | процедуру восстановления логина и пароля (пункты находятся с                       | трава).                         | Авторизация                                                                                             |
| При вводе логина осуществляется проверка на наличие в базе участников. В<br>Вводите ФИО в именительном падеже, первая буква заглавная, далее строчни | обирайте уникальные названия логина.<br>ые. ФИО будет выводиться в ваших дипломах. | (                               | В качестве логина введите свой цартате или электронную почту                                            |
|                                                                                                    |                                                                                    |                                 | Войти                                                                                                   |
| Пожалуйста, ознакомьтесь внимательно со справочным разделом.                                                                                         |                                                                                    |                                 |                                                                                                    |
| В связи с атаками на сайт на сайте осуществляется препомодерация всех но                                                                             | вых аккаунтов.                                                                     |                                 | <ul> <li>&gt; Восстановить пароль</li> <li>&gt; Восстановить логин</li> </ul>                           |
| Фактом регистрации вы соглашаетесь с предоставлением организатору порт<br>способами связи.                                                           | ала права на сбор и обработку персональных данных, осуществл                       | ения рассылок различными        |                                                                                                    |
| Адрес электронной почты                                                                                                    |                                                                                    |                                 |                                                                                                    |
| Пароль                                                                                                    |                                                                                    |                                 |                                                                                                    |
| Подтвердите пароль                                                                                                    |                                                                                    |                                 |                                                                                                    |
| Ваш мобильный номер телефона в формате +7XXXXXXXXX                                                                                                   |                                                                                    |                                 |                                                                                                    |

9. Когда правильно ввели свой пароль, открывается меню редактирования учетной записи, его необходимо заполнить, **выбрать свою должность, предмет обязательно**. При необходимости выбираем несколько должностей (Учитель, Классный руководитель) Обязательно сохранить!!!

| Защищено   https://единыйурок.pd/index.php/lichnyj-kab                                                                                                    | 0-                                                                                                    |
|----------------------------------------------------------------------------------------------------|----------------------------------------------------------------------------------------------------|
| $\sim$                                                                                                    |                                                                                                    |
| <sup>выйти</sup><br>Редактировать личные данные                                                                                                    | МОНИТОРИНГ<br>БЕЗОПАСНОСТИ<br>ОБРАЗОВАТЕЛЬНОЙ<br>СРЕДЫ 2017-18 ГОДА                                                   |
| ★ Обязательные к заполнению поля I ® Поля, видимые в Вашем профиле I ጭ Поля не видимые в профиле<br>Заполнение данных профиля 100%                                                                                                    |                                                                                                    |
| Имя пользователя/логин Julija208                                                                                                    |                                                                                                    |
| Подтвердите пароль                                                                                                    | 25 марта - 31 июня 2018 года<br>Страница обсуждения (нажмите для перехода)                                            |
| Фамилия Лихашерстная Ф                                                                                                    | > Восстановить пароль                                                                                                 |
| Слиги         Олеговна           Ваша должность (можете указать несколько)         Руководитель В Руководитель Одразделения Заместитель руководителя Учитель (преподаватель)                                                                                                    | <ul> <li>Восстановить логин</li> <li>Открылся новый раздел "Курсы-<br/>педагогические программы". Перечень</li> </ul> |
| Социальных педаго шклытых пскхолог педаго-пскхолог Классных руководитель     Педагог-роганизатор Воспитатель В Методист Учитель-логолед Библикотекарь     Педагог-организатор Мастер и мастер производственного обучения Учитель-дефектолог Тьюгор Вожатый     Инструктор Тренер-преподаватель (включая старшего) Секретарь It-специалист Ф                                                                                                    | ПРОГРАММ:<br>• Внеурочная деятельность<br>• Воспитание антикоррупционного мировоззрения у школьников                  |
| <ul> <li>Потпродиста в пострати (Потория)</li> <li>Потпродита в пострати (Потория)</li> <li>Потпродита в пострати (Потория)</li> <li>Потпродита в пострати (Потория)</li> <li>Потпродита в пострати (Потория)</li> <li>Потория (Потория)</li> <li>Потория</li></ul> | <ul><li>ЕГЭ по биологии</li><li>ЕГЭ по информатике</li><li>ЕГЭ по истории</li></ul>                                   |
| Vraniusa ansaina ansaina ana ansaina ansaina an                                                                                                    | ЕГЭ по литературе     ЕГЭ по математике                                                                               |

#### После редактирования, переходим к вкладке МЕРОПРИЯТИЯ и выбираем Всероссийское тестирование педагогов 2018

| Защищено bttps://елиныйvpor.pd/inde                   | y php/lichpvi-kab                                       |                                 |                                                                     |
|-------------------------------------------------------|---------------------------------------------------------|---------------------------------|---------------------------------------------------------------------|
| защищено   ппрs//единыиурок.рф/пое                    | х.рпр/псппуј-као                                        |                                 |                                                                     |
| ЕДИНЫЙ УР<br>календарь, методики, мате                | ОК                                                      | $\left( \right)$                | Мероприятия 🗸 Проекты 🔸 Курсы Личный казниет 🖌 Поддержка            |
|                                                       |                                                         |                                 | Воероссийское тестирование педагогов 2018<br>(открыто)              |
|                                                       |                                                         |                                 | Летиная (едаго тисская школо )<br>(открыто)                         |
| Приветствуем Bac, Julija208                           |                                                         |                                 | Архив мерогриятии                                                   |
| Выйти                                                 |                                                         |                                 | ВСЕРОССИЙСКИЙ<br>МОНИТОРИНГ<br>БЕЗОПАСНОСТИ<br>ОБРАЗОВАТЕЛЬНОЙ      |
| Редактировать личные д                                | анные                                                   |                                 | СРЕДЫ 2017-18 ГОДА                                                  |
| 🛊 Обязательные к заполнению поля I 👁 П                | Іоля, видимые в Вашем профил                            | е I 🛷 Поля не видимые в профиле |                                                                     |
| Заполнение данных профиля                             |                                                         | 100%                            |                                                                     |
|                                                       |                                                         |                                 |                                                                     |
| Имя пользователя/логин                                | Julija208                                               | ۲                               |                                                                     |
| Пароль                                                |                                                         | ¢                               |                                                                     |
| Подтвердите пароль                                    |                                                         | <i>\$</i> 2                     | 25 марта - 31 июня 2018 года                                        |
|                                                       | iuliin m@urandau mi                                     | Ø                               | отраница оосуждения (нажилте для перехода)                          |
| Адрес электронной почты                               | julija-2@yandex.ru                                      |                                 |                                                                     |
| Адрес электронной почты<br>Фамилия                    | јијја-2 © уапоех.ти<br>Лихашерстная                     | •                               |                                                                     |
| Адрес электронной почты<br>Фамилия<br>Имя             | Лихашерстная<br>Юлия                                    | @<br>@                          | > Восстановить пароль                                               |
| Адрес электронной почты<br>Фамилия<br>Имя<br>Отчество | Гипја-2 е уалови.ти<br>Лихашерстная<br>Юлия<br>Олеговна | @<br>@                          | <ul> <li>Восстановить пароль</li> <li>Восстановить логин</li> </ul> |

#### 11. На странице открываются тесты

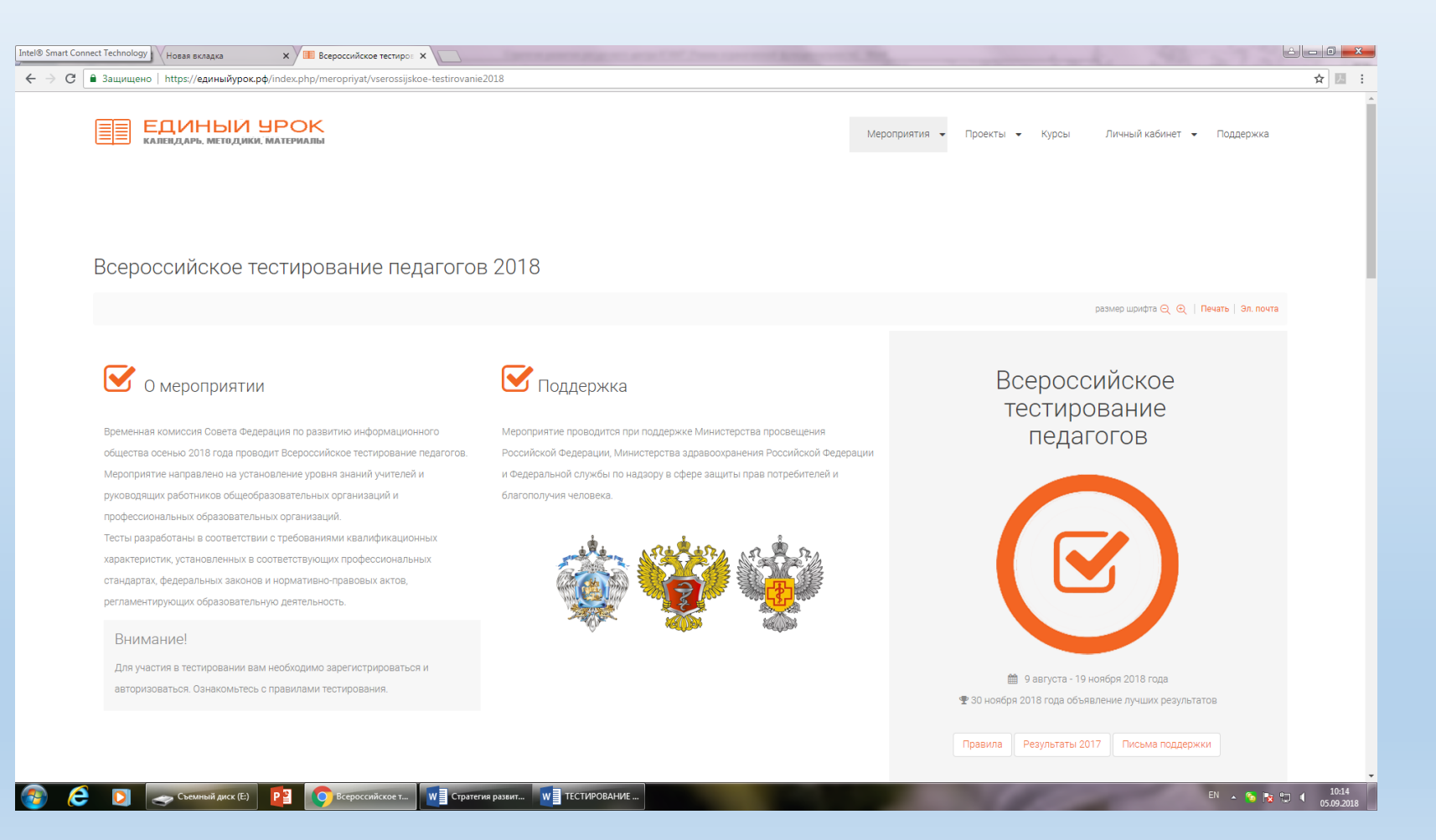

| ащищено   nttps://единыиурок.pq/index.pnp/meropriyat/vsero             | ossijskoe-testirovanie2018                                |                                                        |                                                                  |  |
|------------------------------------------------------------------------|-----------------------------------------------------------|--------------------------------------------------------|------------------------------------------------------------------|--|
|                                                                        |                                                           | Πρε                                                    | Результаты 2017 Письма поддержки                                 |  |
| Тесты по должностям Тесты по должностям в образовательных организация. | х включают вопросы по сферам раздела «Необходимые знания» | соответствующих профессиональных стандартов педагогиче | ских работников. Тест признается пройденным при наборе 55%       |  |
| оаллов, по итогам тестирования будут объявлены тоос                    | лучших результатов в каждом тесте на уровне федерации.    |                                                        |                                                                  |  |
| Тест Учителя начальных классов                                         | Тест Учителя истории                                      | Тест Учителя физики                                    | Тест Учителя физической культуры                                 |  |
| Тест Учителя русского языка и<br>литературы                            | Тест Учителя обществознания                               | Тест Учителя химии                                     | Тест Руководители и заместители<br>руководителей образовательных |  |
| начать тест                                                            | Тест Учителя биологии                                     | Тест Учителя изобразительного                          | организации<br>начать тест                                       |  |
| Тест Учителя математики<br>начать тест                                 | начать тест                                               | ИСКУССТВА<br>начать тест                               | Тест Социальные педагоги                                         |  |
| Тест Учителя информатики и ИКТ<br>начать тест                          | Тест Учителя географии<br>начать тест                     | Тест Учителя Мировой<br>художественной культуры        | Тест Психологи в образовательных                                 |  |
| Тест Учителя иностранного языка                                        | Тест Учителя ОБЖ                                          | начать тест                                            | педагоги-психологи)<br>начать тест                               |  |
| начать тест                                                            | Тест Учителя технологии (труда)                           | ГЕСТ УЧИТЕЛЯ МУЗЫКИ<br>начать тест                     | Тест Классные руководители                                       |  |
| Тест Библиотекарь<br>образовательной организации                       | начать тест                                               | Тест Педагог дополнительного<br>образования            | начать тест                                                      |  |
| UQUATE TOOT                                                            |                                                           |                                                        |                                                                  |  |

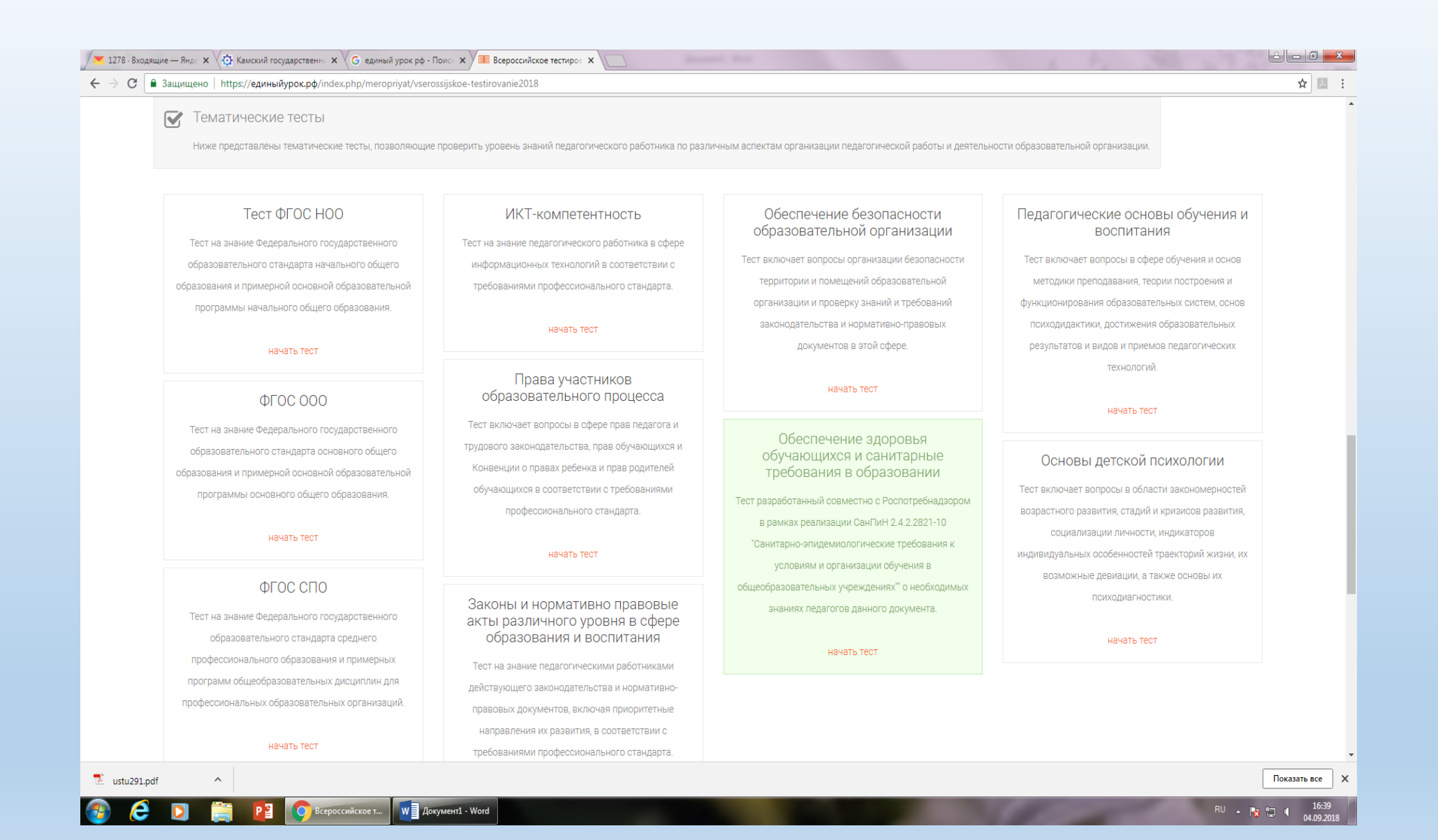

12.Выбираете свой тест и начинаете тестирование, обратите внимание, что время ограничено и даётся только 1 попытка, любое прохождение теста фиксируется системой и засчитывается в любом случае.

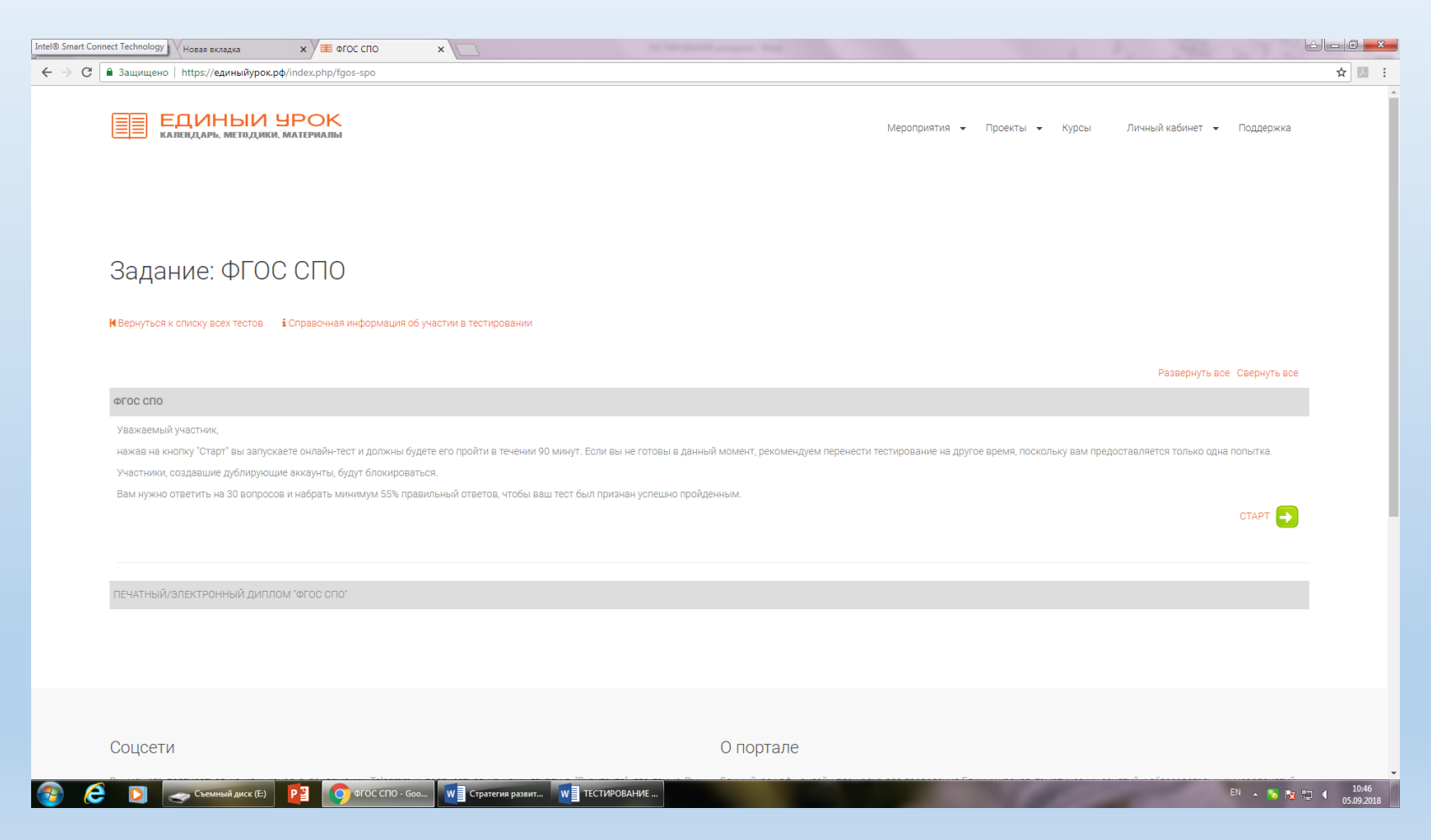

# 13.После последнего вопроса теста вместо значка пролистывания вопросов появляется слово КОНЕЦ. Нажав его, вы переходите на страницу результата.

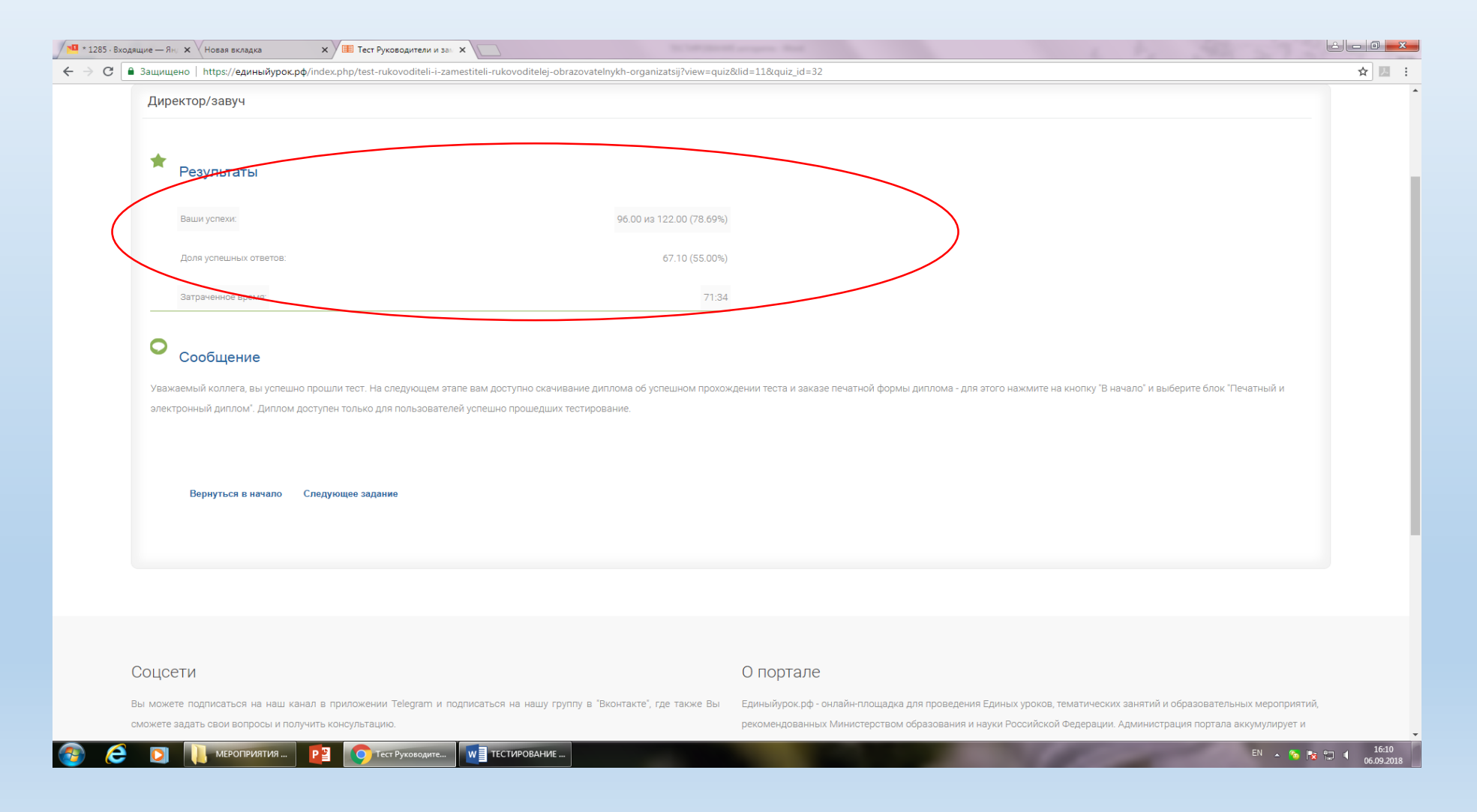

# 14. Делаете скриншот этой страницы себе в документ формата Word.

| <ul> <li>1205: Bodanue – R. X. (Hossi socialo</li> <li>X. III. Tect Pyroscianes visio</li> <li>X. C.</li> <li>C. B. Saunue-o I. https://doi.noi/porc.ph/index.phg/het-rukovoditeli-tamestiteli-rukovoditelig-obracovstelig/th-organizats/Tviewr.qu/28/d</li> <li>Z. Uppertrop/Satty4</li> </ul> | کاری کے ا<br>118 میں راہ 22 🔹 🕯 📔 :                                                                                                    | F10 F11 | F12       | Print<br>Screen<br>Sys Rq | Scroll<br>Lock | Pause<br>Break | •           |        | ۵<br>ا |
|----------------------------------------------------------------------------------------------------|----------------------------------------------------------------------------------------------------|---------|-----------|---------------------------|----------------|----------------|-------------|--------|--------|
| Реаультаты<br>Вжан устаник: 96:50 из 122.00 (78:69%)                                                                                                    |                                                                                                    | +       | Backspace | Insert                    | Home           | Page<br>Up     | Num<br>Lock | /      | +      |
| 2019 услашны отатота: 67.10 (55.0%)<br>Затарнонное время:<br>71.34<br>Сообщение<br>Ужажалый коллета, вы услешно прошли тест. На следующем этале вам доступно окачивание дитиома об услешном прокожден                                                                                           | ни теста и заказе печатной формы диплома - для этого нажмите на кнопу 'В нечаго' и выберите блон 'Течатный и                                                                                                    | )<br>1  |           | Delete                    | End            | Page<br>Down   | 7<br>Home   | 8<br>1 |        |
| алектронный длятом: Дилом доступен только для пользователей услешно процеддии тесперование.<br>Вернуться в нечью Слядуновее задание                                                                                                    |                                                                                                    | Enter   | Ļ         |                           |                |                | 4           | 501    |        |
| Соцсети с                                                                                                    | О портале                                                                                                    | 分 Shift |           |                           | Î              |                | 1<br>End    | 2<br>↓ |        |
| Bu Moette forgenoansen in visuz kanal a provolenina Teopora in forgenoansen in visuz rypytty a "Biorfland", rze travel Bu E<br>cuseette lagan: dos oforgeno in ongrutus scorphateauci                                                                                                    | диний урос рф онайн тлошдиа для проведения Едины уроков, текатических заиттий и образоватизныки кнеротритий,<br>накомидованных Министерствои образования и науки Российской Федерация. Адиникстрация портала акулиулируят и<br>©1 + 🗞 R 🗠 🗮 🗮 வ 🖉 1 | 5       | Ctrl      |                           | Ļ              | -              | 0<br>Ins    |        |        |

2notebook.net

#### 14. Делаете скриншот этой страницы себе в документ формата Word.Прочитав сообщение нажимаем ВЕРНУТЬСЯ В НАЧАЛО

| щие — Ян X (Новая вкладка X) = Тест Руководители и зы X                                                                                                    | fi 🗆 5 - () :                                                                       | Researce Ward                                                                                                    |                                                                                                    |
|----------------------------------------------------------------------------------------------------|-------------------------------------------------------------------------------------|----------------------------------------------------------------------------------------------------|----------------------------------------------------------------------------------------------------|
| 3auuueno https://eaunu/bypok.po/index.php/test-rukovoditeli-i-zamestiteli-rukovoditelej-obrazovatelin/kh-organizatsij?view=quiz&iid=11&quiz_id=32                                                                                                   | х II : ОАЙЛ ГЛАВНАЯ ВСТАВКА ДИ                                                      | документі - viora<br>зайн разметка страницы ссылки рассылки рецензирование вид аввуу FineReader11                                                                                                    | Лизашер                                                                                                    |
| Директор/завуч                                                                                                    | Catibri (D<br>BC TRAINS<br>BC TRAINS<br>COMMAT TO ODDEALY<br>C K K                  | m:·□1 · A' A' Aa· タ 臣・臣・臣・臣・ 臣 自 如 『 AB56887, AB56887, AB56887, AB56887 AB56887 Ab56887 Ab5787 Ab5787 Ab57887 Ab5787 Ab57887 Ab57887 Ab57887 Ab57887 Ab5787    | рббвег Азббвег, Арббвег Алббвег Алббвег, Алббвег, Алббв |
| 🖈 Результаты                                                                                                    | Вуфер обмена с.<br>L                                                                | Шрефт 6 Абрац 6 Спили<br>3 2 1 8                                                                                                    | 5 A                                                                                                    |
| Bauar yonese 96.00 vs 122.00 (78.69%)                                                                                                    |                                                                                     |                                                                                                    |                                                                                                    |
| Доля успецини ответся: 67.10 (55.00%)                                                                                                    |                                                                                     | Englishingen A. X. Samana X. X. Schlyngen and X.      E.      C.      C.      A.      A.       |                                                                                                    |
| Заграчное время 71.34                                                                                                    | 1                                                                                   | Dependplany.                                                                                                    |                                                                                                    |
| О Сообщение                                                                                                    |                                                                                     | * Pagasana<br>Income                                                                                                    |                                                                                                    |
| Уважаемый колпета, вы услешию прошли тест. На следующем этале вам доступно сканивание диптома об успешном прокождении теста и заказе печатной формы диптома - для этого нажилите на ноплу В н                                                       | нечало" и выберите блок "Печатный и                                                 | 24/04/04/04 01/330/                                                                                                    |                                                                                                    |
|                                                                                                    |                                                                                     | Configures<br>Internal data is for providinguine non na registrar non as poly-a conserve providence providence non-second poly prove-poly-and a nony "Le<br>manyourity providingent", primo poly-anternal providingent providingent providingent non-poly-anternal poly-anternal poly-anternal poly-<br>manyourity primo poly-anternal poly-anternal poly-anternal providingent poly-anternal poly-anternal poly-                                                                              | eti sadonto: Treula                                                                                                    |
| Вериуться в нечало Сладующее задание                                                                                                    |                                                                                     | Бурули кината — Содрева харин                                                                                                    |                                                                                                    |
|                                                                                                    |                                                                                     |                                                                                                    |                                                                                                    |
|                                                                                                    |                                                                                     | Содети Опортале на часта релекие Террет и протоко на часторут у Тононот, се тике трат и Сонортале<br>На части протоко на часта релекие Террет и протоко на часторут у Тононот, се тике Тер. Сремброгд начили до релек                                                                                                    | zavnol v objazatetnivau veporopena),                                                                                                    |
|                                                                                                    | •                                                                                   | teres 1967 - Ballion Laboratoria - Social Contraction - Social Contraction - Social Contracti | Some could have the second second secon |
| оцсети О портале                                                                                                    | 9                                                                                   |                                                                                                    |                                                                                                    |
| ы монете подписаться на наш канал в притожении Telegram и подписаться на нашу группу в "Вконтантс", где также Вы<br>дижете задать свои вопросы и получить консультацию.<br>ренсомендованных Министерствои образования и науки Российской Федерации. | их занятий и образовательны мероприятий,<br>и. Администрация подгала аккумулирует и |                                                                                                    |                                                                                                    |
| D U VEYCHINATA 22 O THEF PHONAGAR. W THE THE BASE                                                                                                    | РІ . N № 1 ( 1610 СТРАНИЦА І ИЗ 1 ЧИСЛО СЛОВКО ЦЗ К                                 | ссои                                                                                                    | ₩ Ξ 6,                                                                                                    |

#### 15. Выбираем ДИПЛОМ

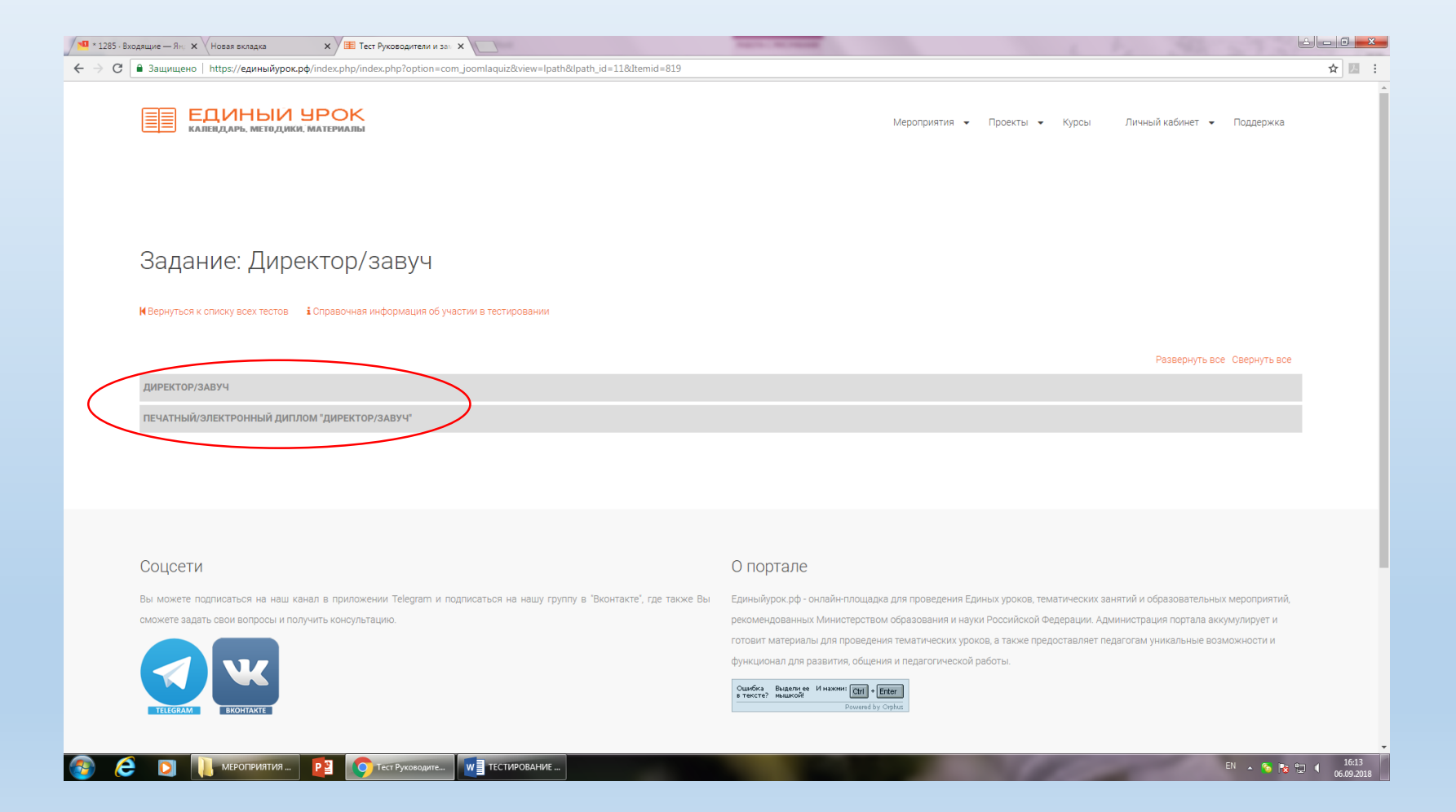

#### 16. Нажимаем СТАРТ

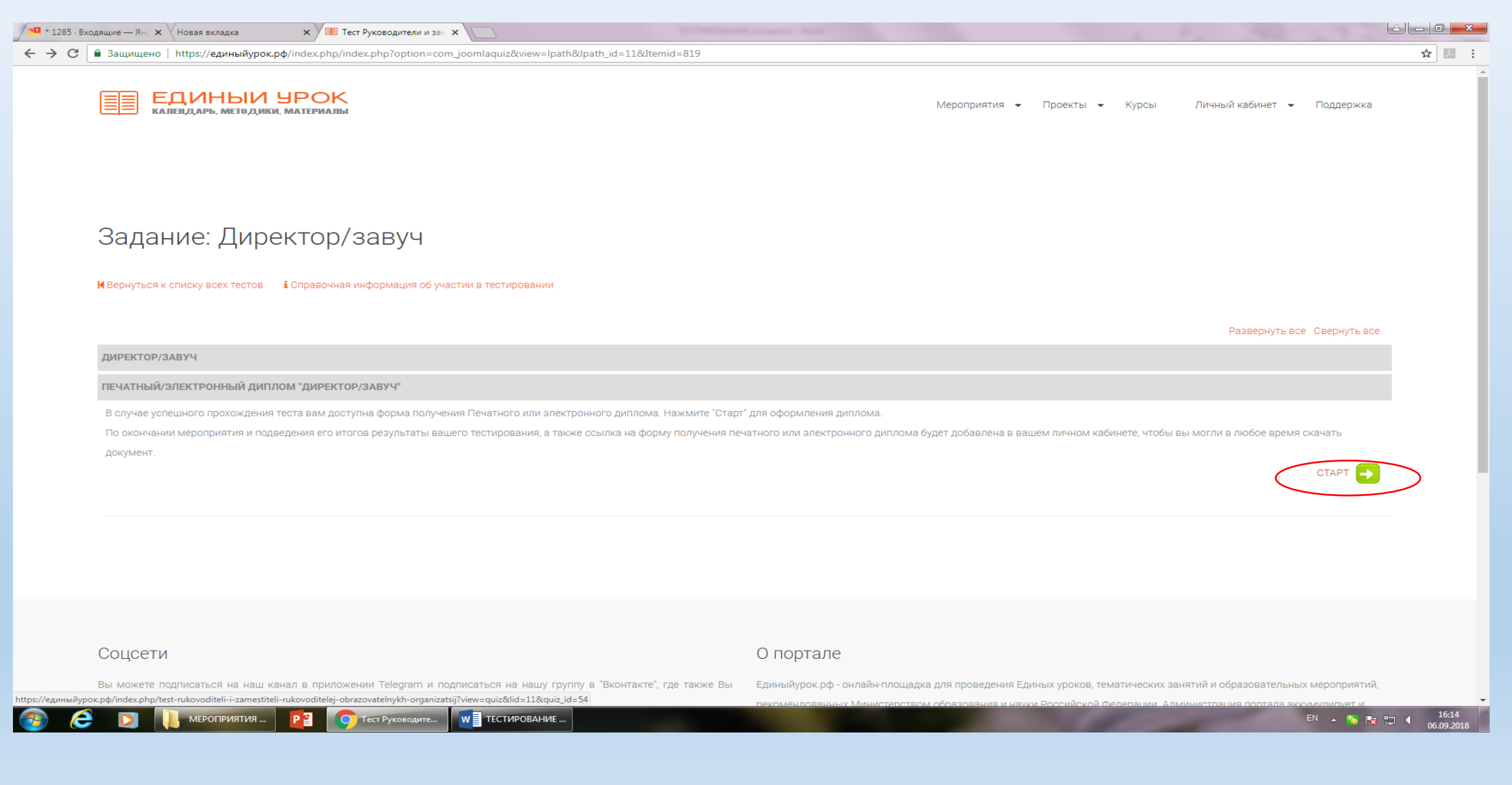

#### 17. Выбираете необходимый Вам вариант документа

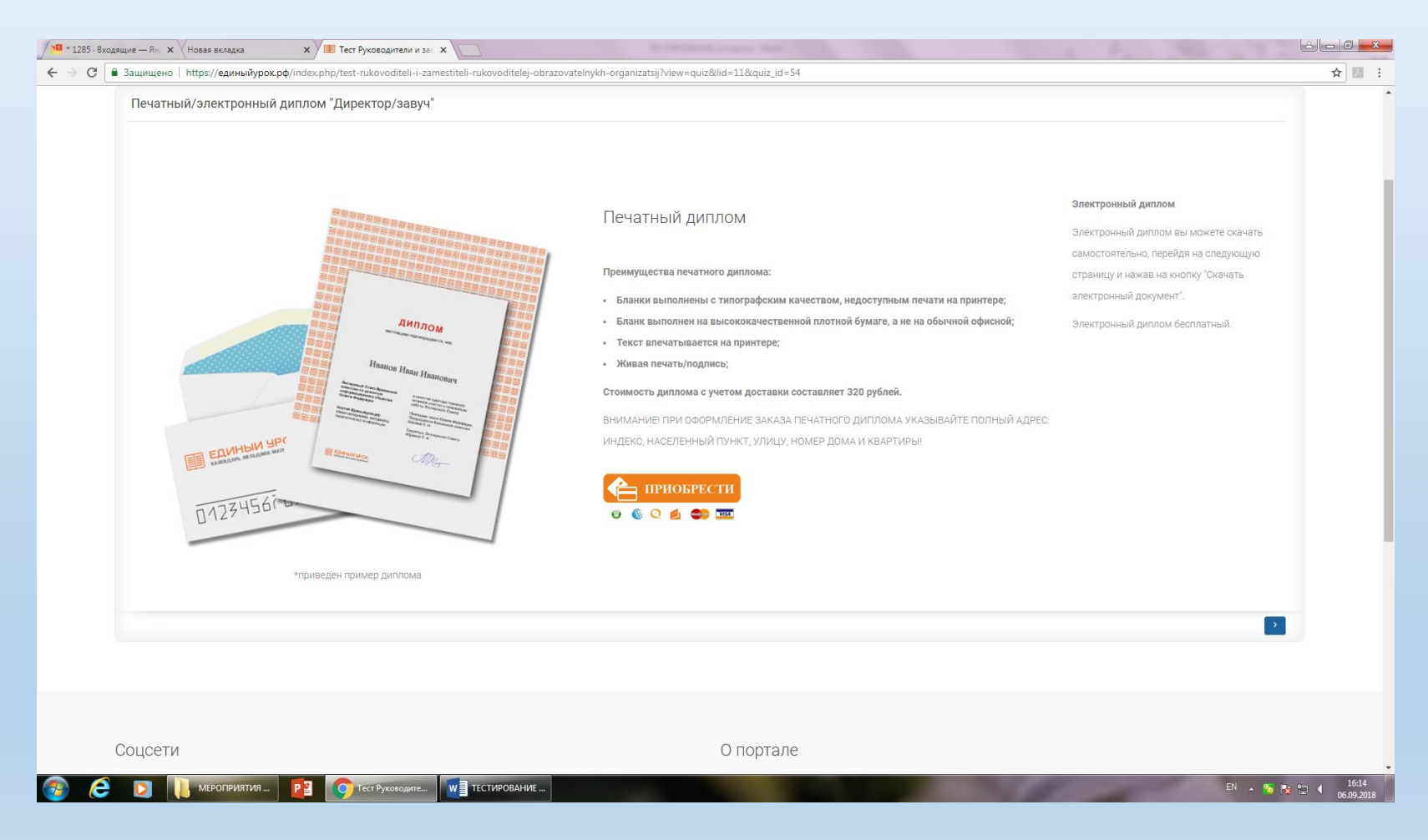

## 17. Выходит электронная версия документа, Вы сохраняете ее.

| 🔨 * 1285 - Входящие — Ян, 🗴 Новая вкладка 🗴 🖉 Тест Руководители и зак 🗙 🕒 test-rukovoditeli-i-                                                                                                    | tames X                                                                                                    |                                                                                                    |                                                                                                    |                                |
|----------------------------------------------------------------------------------------------------|----------------------------------------------------------------------------------------------------|----------------------------------------------------------------------------------------------------|----------------------------------------------------------------------------------------------------|--------------------------------|
| $\leftrightarrow  ightarrow {f C}$<br>а защищено   https://единыйурок.pф/index.php/test-rukovoditeli-i-zamestiteli-rukovoditelej-obn                                                                                                    | azovatelnykh-organizatsij?task=printce                                                                                                    | rt.get_certificate&stu_quiz_id=2261420                                                                                                    | &user_unique_id=08dc0de4ec228e2e0959ae0e                                                                                                    | /dbbe4e1 🔂 🖾 :                 |
| C В Защищено https://единыйурок.pф/index.php/test-rukovoditeli-i-zamestiteli-rukovoditeli-ob<br>ен ен ен ен<br>ен ен ен<br>ен ен ен<br>ен ен<br>ен<br>ен ен<br>ен<br>ен<br>ен ен<br>ен<br>ен<br>ен<br>ен<br>ен<br>ен<br>ен<br>ен<br>ен<br>ен<br>ен<br>ен<br>е |                                                                                                    |                                                                                                    | Buser_unique_jd=084c064ecc228e2e09559ae0e5           Buser_unique_jd=084c064ecc228e2e09559ae0e5           Buser_unique_jd=084c064ecc228e2e09559ae0e5           Buser_unique_jd=084c064ecc228e2e09559ae0e5           Buser_unique_jd=084c064ecc228e2e09559ae0e5           Buser_unique_jd=084c064ecc228e2e09559ae0e5           Buser_unique_jd=084c064ecc228e2e09559ae0e5           Buser_unique_jd=084c064ecc228e2e09559ae0e5           Buser_unique_jd=084c064ecc228e2e09559ae0e5           Buser_unique_jd=084c064ecc228e2e0959ae0e5           Buser_unique_jd=084c064ecc228e2e0959ae0e5           Buser_unique_jd=084c064ecc228e2e0959ae0e5           Buser_unique_jd=084c064ecc228e2e0959ae0e5           Buser_unique_jd=084c064ecc228e2e0959ae0e5           Buser_unique_jd=084c064ecc28e2e0959ae0e5           Buser_unique_jd=084c064ecc28e2e0959ae0e5           Buser_unique_jd=084c064ecc28e2e0           Buser_unique_jd=084c064ecc28e2e0           Buser_unique_jd=084c064ecc28e2e0           Buser_unique_jd=084c064ecc28e2e0           Buser_unique_jd=084c064ecc28e2e0           Buser_unique_jd=084c064ecc28e2e0           Buser_unique_jd=084c064ecc28e2e0           Buser_unique_jd=084c064ecc28e2e0           Buser_unique_jd=084c064ecc28e2e0           Buser_unique_jd=084c064ecc28e2e0           Buser_unique_jd=084c064eccc28ec064ecc8ec0 | dbbe4el 🗙 🖪 :                  |
|                                                                                                    | дип.                                                                                                    | пом                                                                                                    |                                                                                                    |                                |
|                                                                                                    | настоящим подте                                                                                                    | ерждается, что                                                                                                    |                                                                                                    |                                |
|                                                                                                    | Абрарова Разина Г                                                                                                    | абдельяппаровна                                                                                                    |                                                                                                    |                                |
|                                                                                                    | Всароссийское тестирование<br>педагогов 2018.<br>При поддержке Минпросвещения<br>роспотребнадаров.<br>Экспертный совет по<br>информатизации системы<br>образования и воспитания при<br>временной комиссон по развитию<br>информационного общества<br>Совета Федерации. | успешню процел(па) тест<br>"Руководитель образовательной<br>срганазации" в соответствики<br>с требованныхи профессионального<br>стандарта и ФГОС.<br>Покощини члена Совета Федерации,<br>Праседартате Веченной колссии<br>Боково Л. Н., севратарь Экспертного<br>Cotera Aбрамов С. А |                                                                                                    |                                |
|                                                                                                    |                                                                                                    |                                                                                                    |                                                                                                    | EN 🔺 🐚 隆 🖤 🌗 1613<br>1609.2018 |

#### Успешного прохождения тестирования!